## マスク検知を止める方法

Lec USERS7(以下、本製品)のマスク検知を無効にして、温度のみを測定する方法を説明します。

- 1. 本製品側の LAN 端子とパソコン側の LAN 端子を、LAN ケーブルで接続します。
- パソコンの IP アドレスを、本製品と接続できる IP アドレスに変更します。
  (取扱説明書の P. 10~P. 12 を参照)
- ブラウザは、Internet Explorer または Microsoft Edge の Internet Explorer モードで起動し、 アドレス欄に本装置の IP アドレス「192.168.1.100」(出荷時)を入力し、ENTER キーを押します。
- 4. ログイン画面が表示されます。ユーザー名とパスワードを入力後、[Login]をクリックします。 出荷時のユーザー名は「admin」、パスワードは「123456」です。

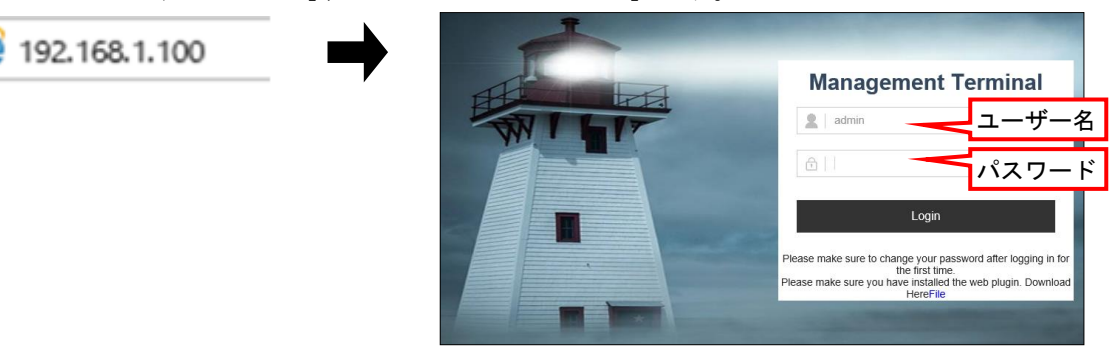

5. ライブビュー画面が表示されます。画面上部の アイコンをクリックします。

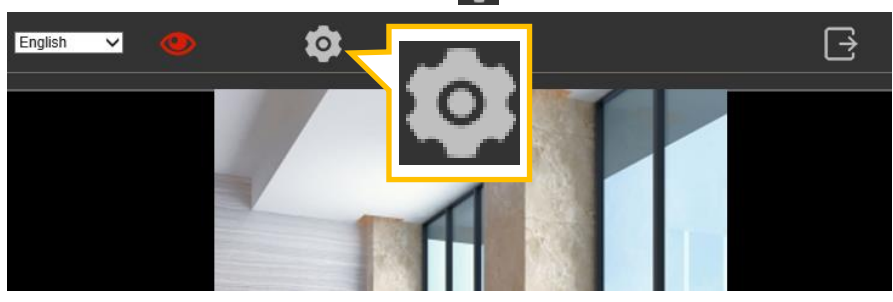

- 6. 画面左側の[AI Settings]>[AI]をクリックします。AI Settings 設定画面を開きます。
- 7. Mask Detection(マスク検知)の設定を、[Enable](有効)から[Disable](無効)に変更します。
- 8. 画面最下側の[Save]をクリックします。設定の変更が保存されます。
- 9. ブラウザ右上側の[×]をクリックして、ブラウザを終了します。

|    |                | English 🗸 🗸             | ۲ ک         |                              |  |
|----|----------------|-------------------------|-------------|------------------------------|--|
| Ţ  | System         | AI Settings             |             |                              |  |
| 1  | Picture        | Basic                   |             |                              |  |
| ۲  | Network        | Face Recognition        | Enable V    |                              |  |
| Đ  | Storage        | FaceMatching            | Disable 🗸   |                              |  |
| ٢  | AI Settings    | Sensitivity             | 60          | (0~100)                      |  |
|    | AI             | Snapshot Pixels         | Customize 🗸 |                              |  |
|    | Face Library   | Minimum Snapshot Pixels | 220         | (30~300)                     |  |
|    | Integration    | Maximum Snapshot Pixels | 420         | (300~500)                    |  |
| G, | Video Settings | Advanced                |             |                              |  |
|    |                | DetectionInterval       | 4           | (4~20s)                      |  |
|    |                | Threshold               | 7           | (0~100)                      |  |
|    |                | Mask Detection          | Disable 🗸   |                              |  |
|    |                | Temperature Screening   | Enable V    |                              |  |
|    |                | Working Place           | Enable V    |                              |  |
|    |                | Temp. Unit              | °C 🗸        |                              |  |
|    |                | Temp. Alert             | 37.50       | (37.0~40.0°C)/(98.6~104.0°F) |  |
|    |                | Other Config            |             |                              |  |
|    |                | FTPUpload               | Enable V    |                              |  |
|    |                | Face Tracking           | Enable      |                              |  |
|    |                | Save Default            | Setting     |                              |  |